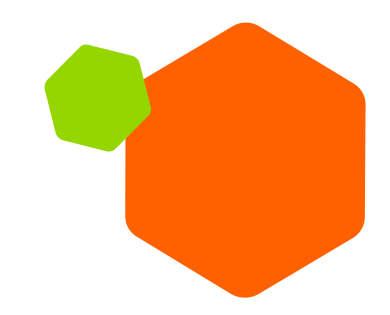

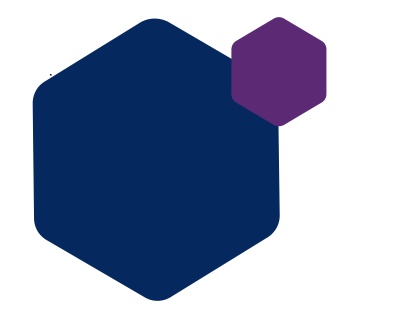

# Mästare9-lokaltävling 1.11.- 12.12.24

29.10.2024 Sari Mäenpää, Taitaja -päällikkö

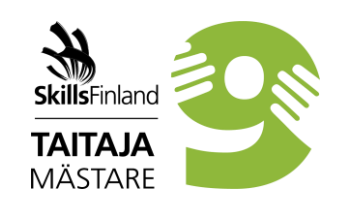

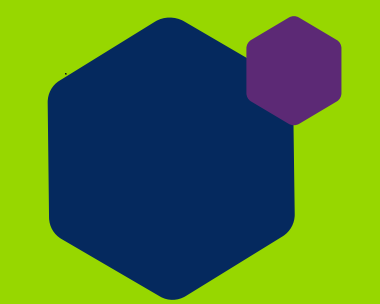

# Mästare9 som eSeppo-spel play.seppo.io

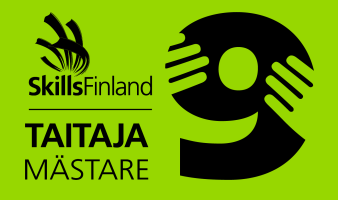

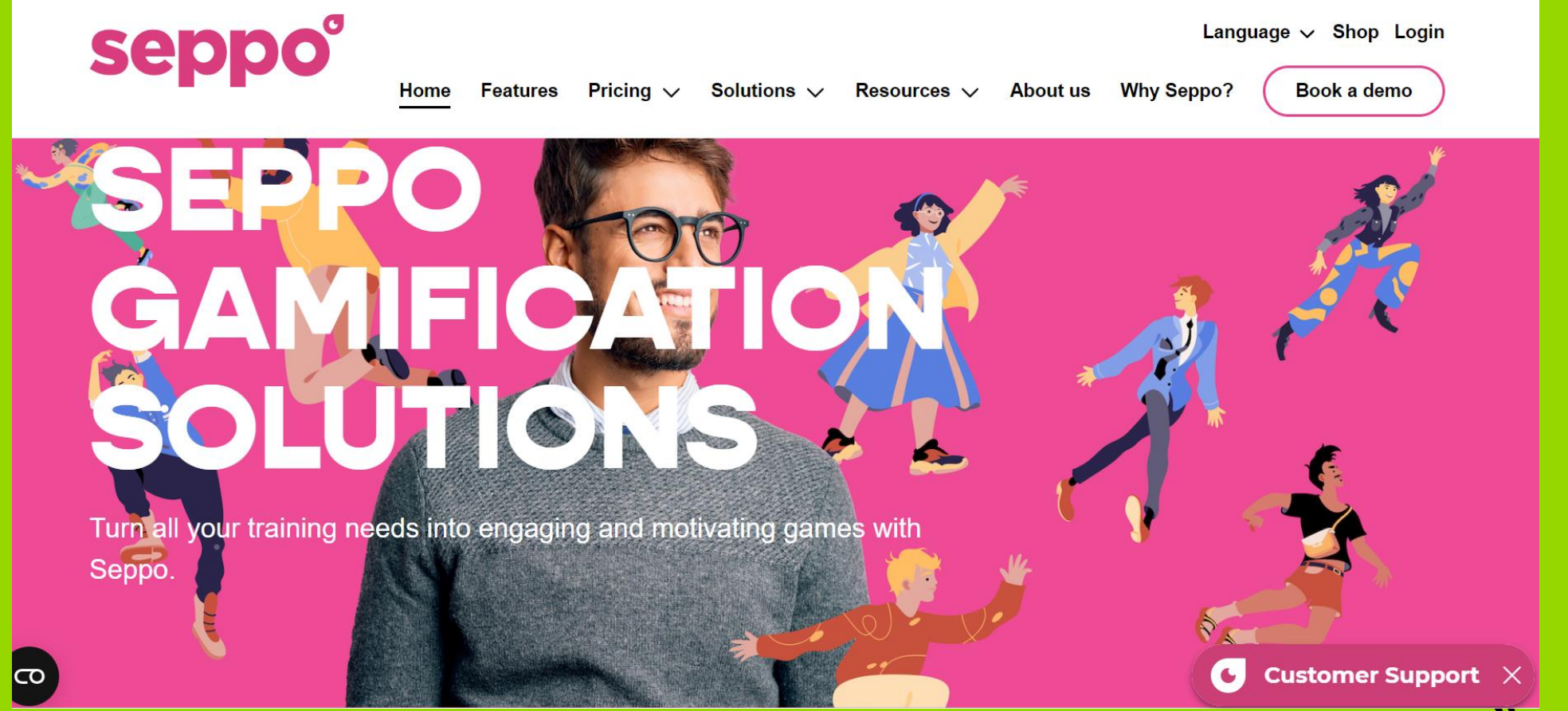

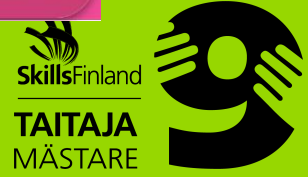

### Spelarna loggar in på adressen play.seppo.io → logga in som spelare

- Välj spel i ditt eget område.
- Öppna spelet

Kolumn 1;

• Skriv: Skolans namn, Lagets namn

Kolumn 2;

• Skriv: Er lärares e-postadress

Kolumn 3;

• Skriv: Lagmedlemmarnas namn

| Neven            |               |  |
|------------------|---------------|--|
| Namn             |               |  |
| Ange din e-posta | adress        |  |
| E-post           |               |  |
| Ange teammedle   | emmarnas namn |  |
| Teammedlemm      | arnas namn    |  |
|                  | Starta spelet |  |
|                  | Starta spelet |  |

**TAITAJA** MÄSTARE

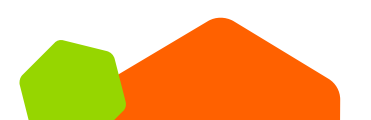

#### Välkommen att spela!

- I spelet går man vidare i bestämd ordning. Nästa uppgift syns som en blå ikon på spelbrädet. Klicka på droppen, och uppgiften öppnas när du klickar på ikonen "Öppna uppgift".
- Läs uppgiften noggrant och se den information som behövs för uppgiften via de länkar som ni fått. Svara på uppgiften genom att välja rätt eller rätta alternativ. När ni har svarat på frågorna, klicka på ikonen "Skicka svar". Klicka sedan på "Utför uppgiften", varvid ni går vidare till nästa uppgift.
- Om ni i uppgiften ombeds att kombinera paren, välj först paret nedan genom att klicka på den tomma rutan, varvid ordet "Välj" visas, och kombinera sedan paret ovan till det genom att klicka på ordet eller bilden. Klicka sedan på "Placera svar". Så här går ni ett par i taget och kombinerar rätt par. När ni har valt alla par, klicka på "Skicka svar".
- Uppgifterna framskrider i en viss ordning.
- Den sista uppgiften har markerats med en flagga.
- När ni har gjort den sista uppgiften, stäng spelet.
- Man kan endast delta i Mästare9-lokaltävlingens spel en gång och endast i ett lag.
- Resultaten från spelen i Mästare9-lokaltävlingen behandlas 13.12.2024, om vilka de områdesansvariga informerar närmare områdesvis.

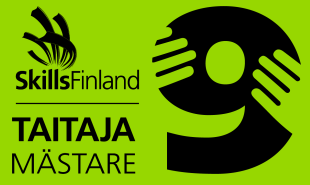

## Allmänna riktlinjer

- Spelet börjar, de blåa märkena visar uppgiften på spelbrädet
- Läs uppgiften noga.
- Titta på videorna direkt i spelet.
- Om det finns bakgrundsuppgifter för uppgiften på webbplatsen, se dem separat genom att logga in på webbplatsen. Logga inte ut ur spelet under tiden.
- En del av uppgifterna har en given prestationstid, som syns på klockan i rutan med återstående tid för uppgiften.
- Svara inom angiven tid.

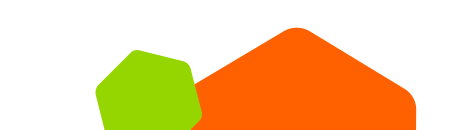

- I urvalsuppgifterna ska du först välja den tomma rutan och kombinera rätt svar till den genom att klicka på alternativet ovan eller till höger. Bekräfta ett par genom att klicka på "Placera svar"
- När du har utfört uppgiften och skickar den vidare kan du inte längre återgå till den.
- Den maximala speltiden är 40 minuter.
- Det är viktigt att svara rätt så snabbt som möjligt.
- Fel svar ger minuspoäng

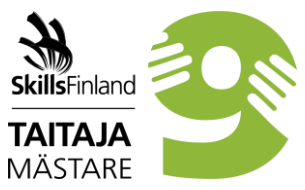

#### Spelet klart

- När uppgiften är gjord blir uppgiftens märke grönt.
- Uppgifterna rör sig på spelbrädet.
- Det finns 9 uppgifter.

#### Mästare9-spelet\_Mästare2025

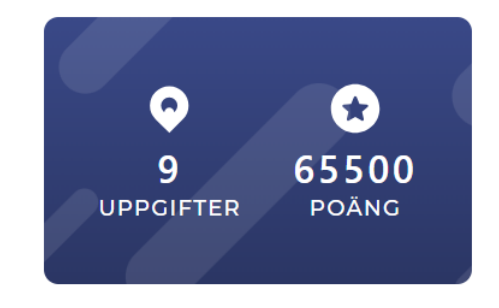

Välkommen till spelet i den lokala Mästare9-tävlingen!

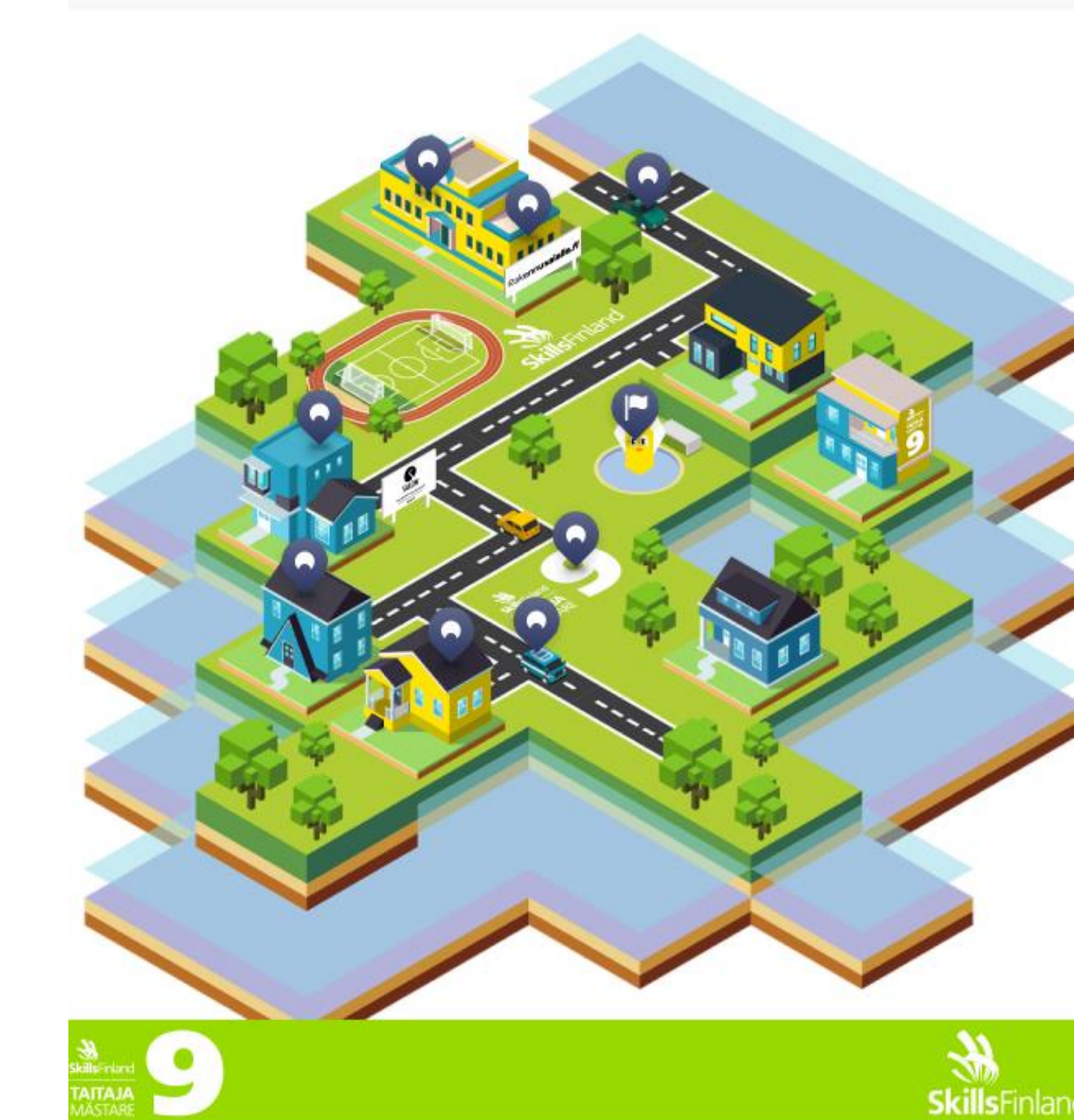

#### Allmänt om spelet

- Spelen är områdesspecifika.
- Spelen öppnas 1.11 kl. 8.00
- Spelen stängs 12.12.2024 kl. 16.00
- De områdesansvarigas kontaktuppgifter finns här: https://taitaja2025.fi/fi/lajit/taitaja9/taitaja9/paikallis-ja-aluekilpailut/
- Spelets resultat granskas från och med 13.12.2024 och information om dem ges områdesvis därefter.
- De områdesansvariga ger närmare områdesspecifika anvisningar.

## Vi önskar er alla glada spelstunder.

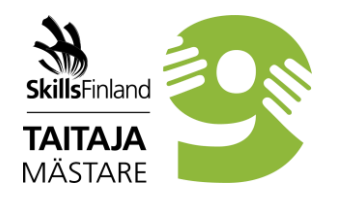

#### eSeppo – lärarens stöd i spelet

- Länk till chatten finns i den rosa ikonen nere till höger på spelsidan; Kundsupport
- E-postadressen är <u>support@seppo.io</u>
- Kundsupportens telefonnummer är +358 40 582 5513
- Spelet finns på webbplatsen <u>Seppo Peliopas Seppo</u>
- Dessutom finns det spelstöd/spelrådgivning för lärares anvisningar för Mästare9-spelet klo 14-15
  - 5.11.2024, 19.11.2024, 26.11.2024, 3.12.2024
    OBS! Det allmänna stödet ger inte stöd i spelets
    frågor eller innehåll eller poängsättningen.

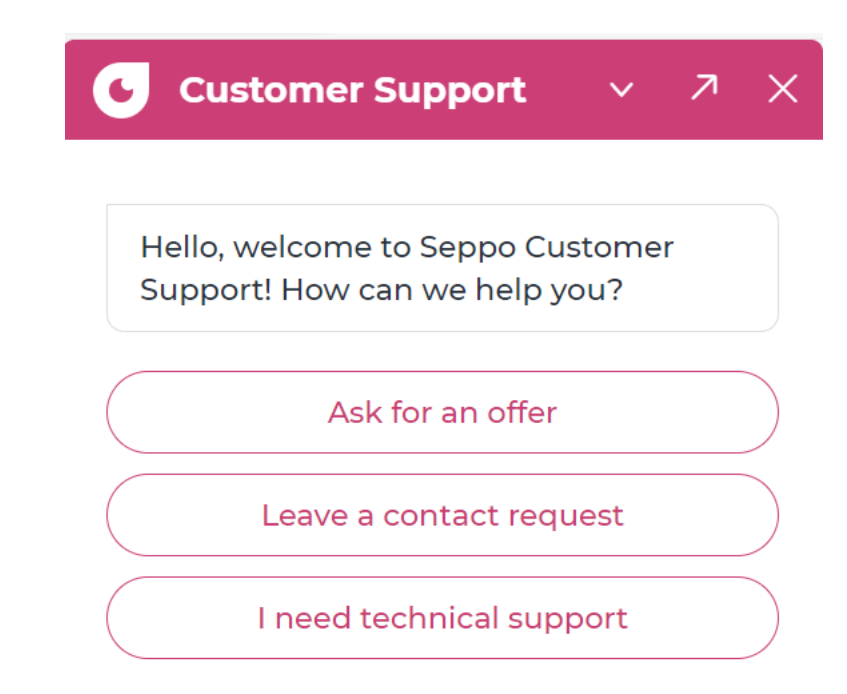

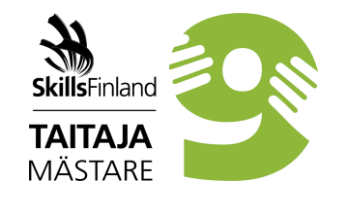

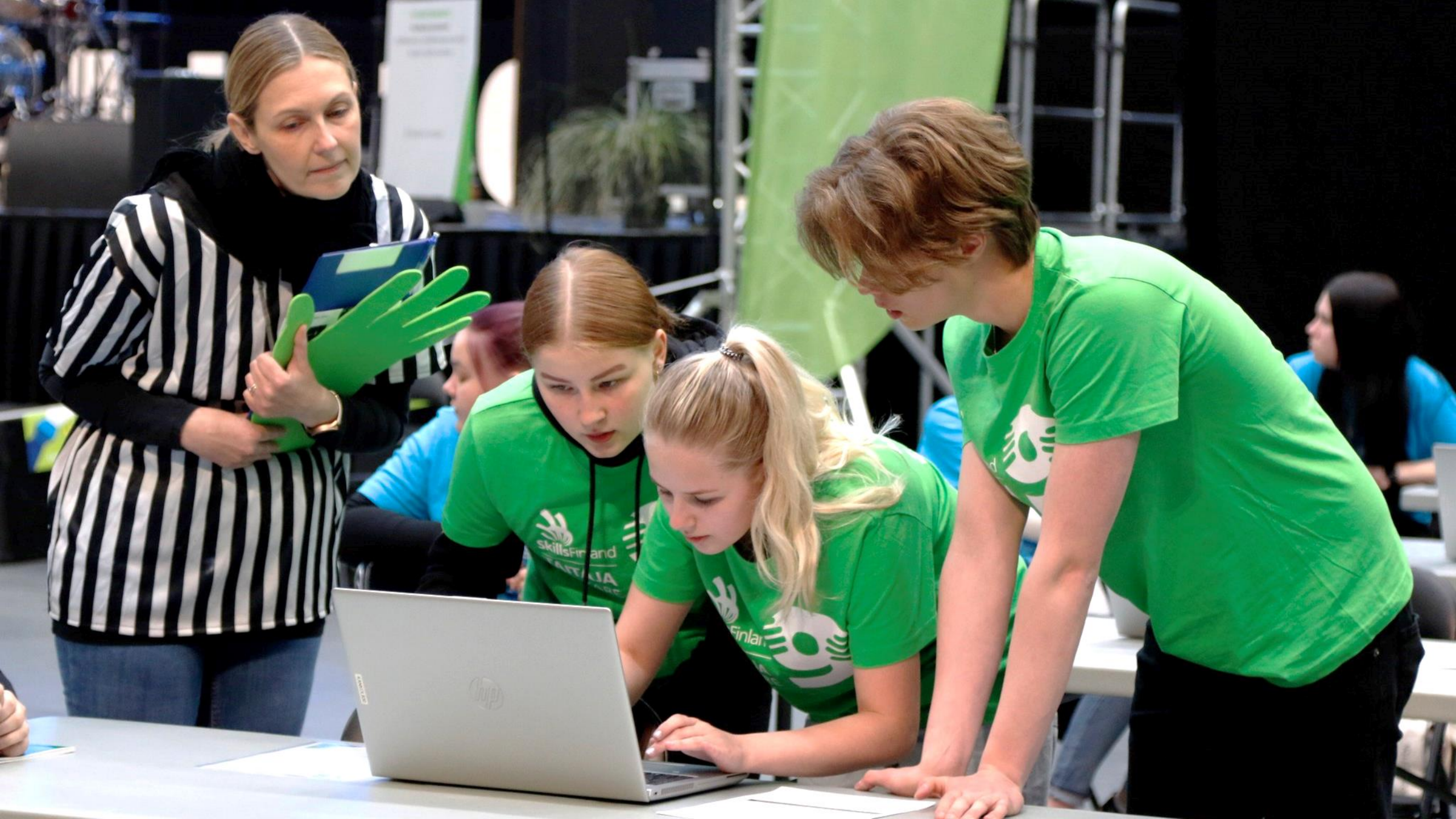

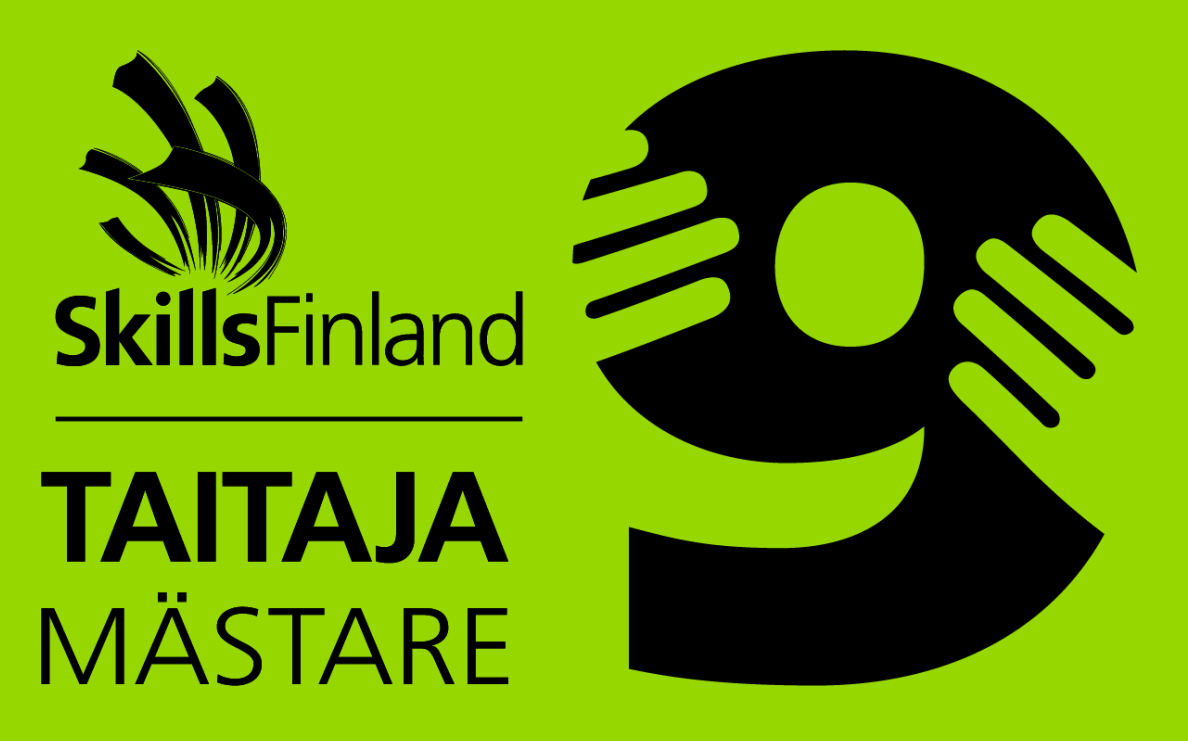